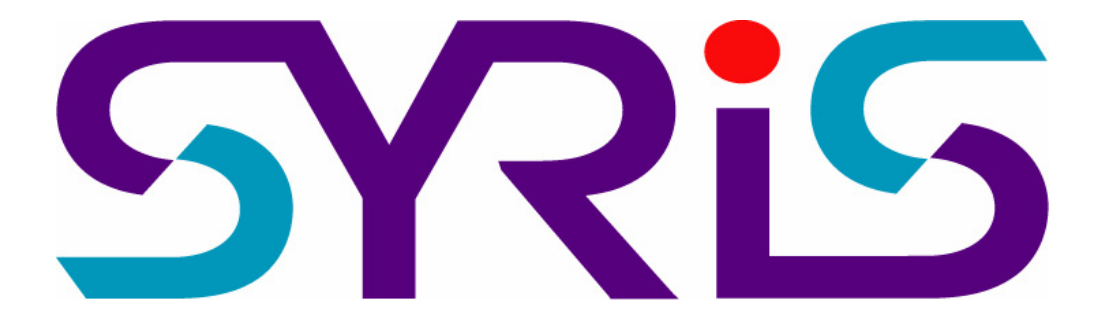

# SY210NT Serial Controller Operation Manual

Version 2.3

© 2005 by SYRIS Technology Corp.

# Item Content

- 1. Introduction
  - 1.1 SYNT Serial Product
  - 1.2 System Configuration
- 2. Wiring Connection
  - 2.1 Controller to PC
  - 2.2 Controller to Card Reader
  - 2.3 Controller to Other Module
- 3. System Setup
  - 3.1 Power Up Procedures
  - 3.2 System Setting
  - 3.3 PCB Layout of Typical SY210NT Controller
- 4. Programming
  - 4.1 Set Controller Date / Time
  - 4.2 Card Process
  - 4.3 Set DI Parameter
  - 4.4 DO Parameter Setting
  - 4.5 Anti-PassBack Setting
  - 4.6 Set Door Lock-Release Time
  - 4.7 Set Timer, TimeZone, Holiday TimeZone
  - 4.8 Set Application Set [APPSET]
  - 4.9 Set Flow Process
  - 4.10 Flow Chart
  - 4.11 Typical Wiring Connection
- 5. Technical Information
  - 5.1 SY210NT Controller Specification
  - 5.2 SYWIN95A Access Control Software
  - 5.3 SYRIS Proximity Reader
  - 5.4 Proximity Card
  - 5.5 Power Consumption

# 1. Introduction

- 1.1 SY210NT Series Product
  - 1. SY210NT2/NT4 Card Access Controller
  - 2. SYRDS1/L5... Card Reader
  - 3. MDDIDO Input/Output Module
  - 4. Printer Interface Module
  - 5. Proximity Card
  - 6. Other Application Module

# **1.2** System Configuration

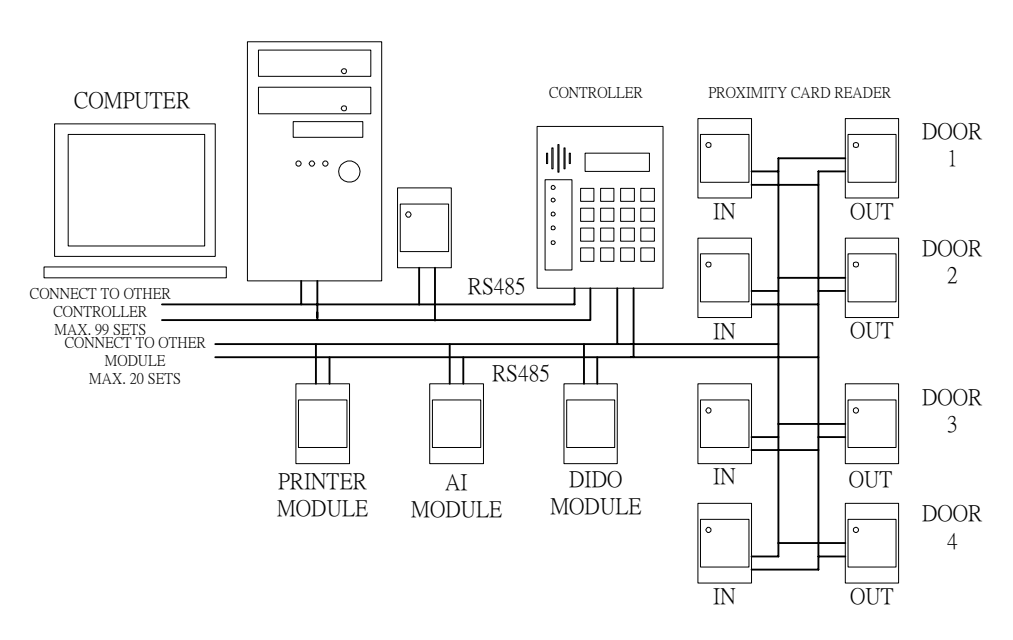

Figure 1.1 System Configuration

0

# 2. Wiring Connection

Type Of Connection

- a. Controller to Personal Computer
- b. Controller to Card Reader
- c. Controller to Extension Module
- d. Input/Output Contact Build in Controller

Detail Connection as follow :

## 2.1 Controller To PC

Controller link to PC by RS485 Communication module, Maximum distance from PC to Controller is 1 KM. A single

| Controller M4 Connector | SYLINK Connector   |
|-------------------------|--------------------|
| PIN 1 4A -, Blue Color  | PIN 3 Green Color  |
| PIN 2 4A+, Purple Color | PIN 2 Yellow Color |
| PIN 5 GND, Black Color  | PIN 1 Black Color  |

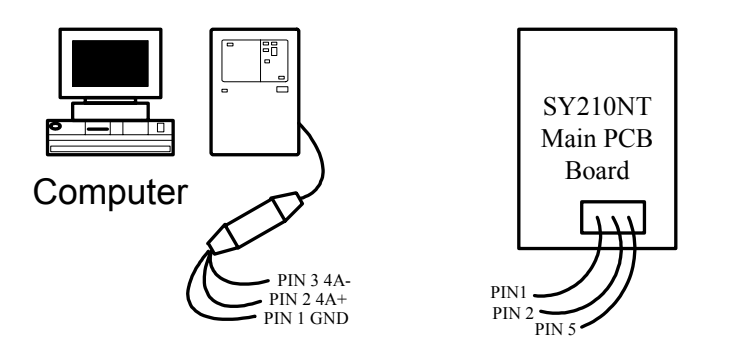

Figure 2.1 Connection from SY210NT to PC

Caution : RS485 Communication Wire must be Twisted Screen Cable, grade AWG18~24 depend on distance.

#### 2.2 Controller to Card Reader

Controller link to Card Reader by RS485 Communication mode, max distance from Controller to Card Reader is 1 KM. A single controller can connect up to max. 8 Readers.

| Controller M4 Connector | Reader Wire        |
|-------------------------|--------------------|
| PIN 3 4R-, Grey Color   | Green Color 4R-    |
| PIN 4 4R+, White Color  | Yellow Color 4R+   |
|                         | Red Color +5~12VDC |
|                         | Black Color 0VDC   |

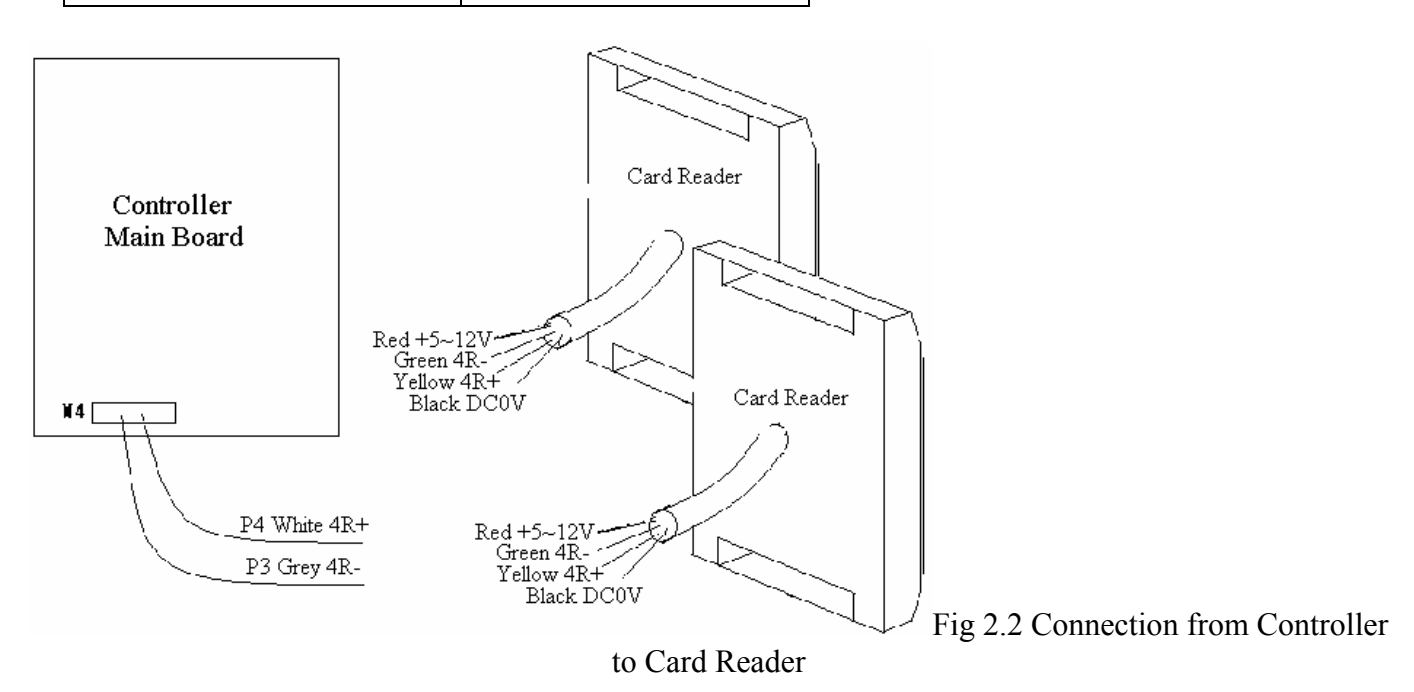

Caution : RS485 Communication Wire must be Twisted Screen Cable, grade AWG 18~24, depend on distance.

# 2.3 Controller to Other Module

2.3.1 MDDIDO Module

DIDO Module consist of :

- a. Power Supply ..... DC :  $5 \sim 12 \text{ V}$
- b. RS485 Line ..... Link to Controller 4R+, 4R-
- c. DO Ouput ..... 4DO, 8DO, 16DO
- d. DI Input ..... 4DI, 8DI,16DI DO ... Dry Contact Output DI ... Dry Contact Input Stalus indicate LED : LED 1 ~ 4 --- DO Output LED 5 ~ 8 --- DI Input LED 9 ---RS485 (Blinking)

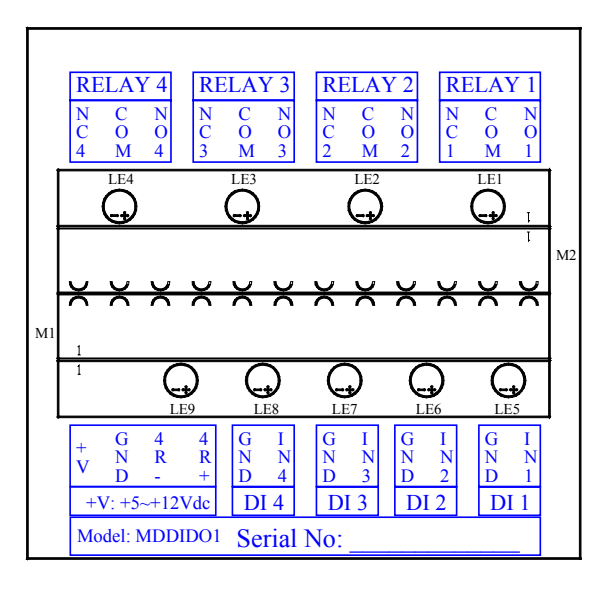

Figure 2.3.1 DI4Do4 Module Connection

Please contact factory for other DIDO Module wiring connection.

# 2.3.2 Printer Module

SY200NT Controller can connect to the following printers directly or reports printing via printer module.

- 1. Do-Metrics Printers
- 2. Inkjet Printers
- 3. Laser Printers

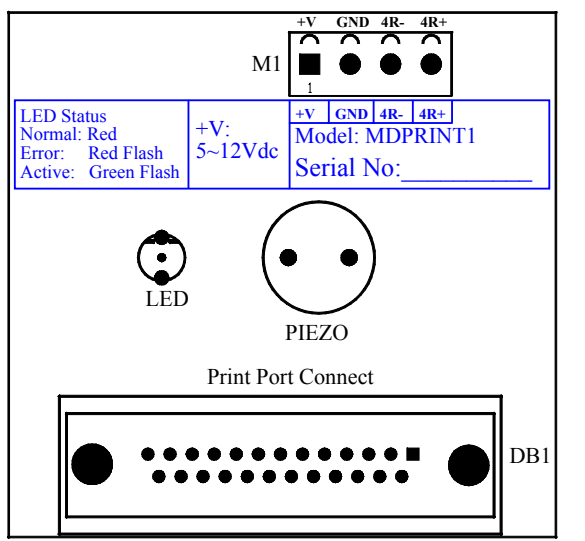

Figure 2.3.2 Connection of Printer Module

## 2.3.3 AI Module

Please contact factory for AI Module Connection.

# 3. System Setup

# 3.1 Power up procedures

- 3.1.1 Before power up, ensure all wiring connection is correct.
- 3.1.2 When the power is turned on, the controller will automatically initialize and the LED change from Green to Red with a short Beep sound.
- 3.1.3 If the controller is ready, LCD will show Date/Time.

# 3.2 System Setting

3.2.1 Go to program mode

Follow Figure 3.2.1 to go to program mode. Figure 3.2.1 How to Go to Program Mode

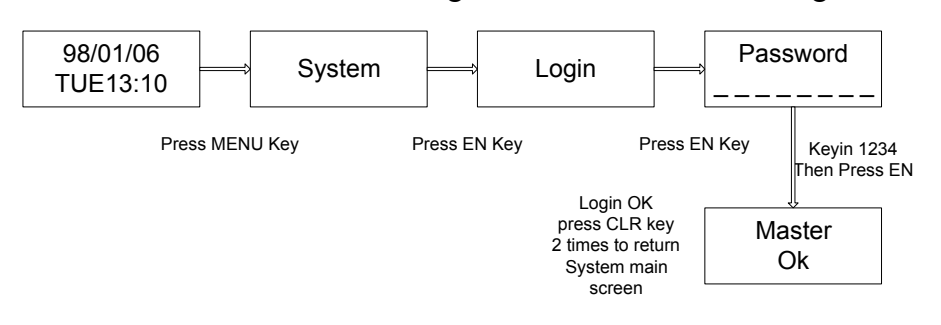

You are in program mode now.

#### 3.2.2 Set Card reader ID

- a. Go to : [System]  $\rightarrow$  [System Process]--[Change Reader ID]
- b. Key in Reader Serial Number and Reader ID.
- c. Repeat step b, to set all card reader ID.

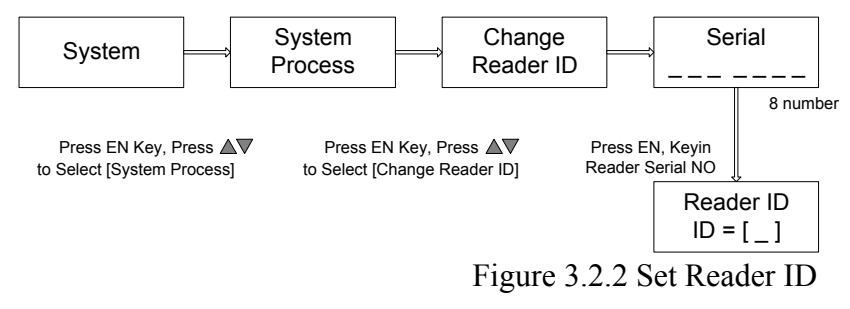

#### 3.2.3 Set Controller ID

Controller ID Default Setting = 01. To set other controllers ID, follow the procedures below:

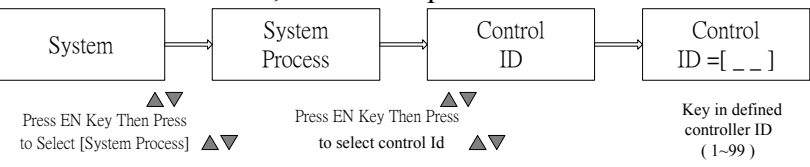

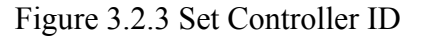

#### 3.2.4 Get Card Reader Link to Controller

The linking of card reader to controller is not completed until the following step is done. Figure 3.2.4 Module Plug & Play

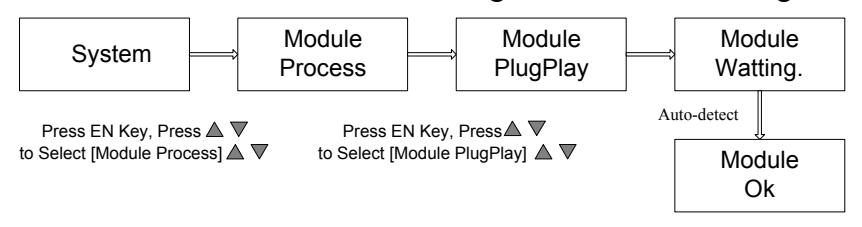

### 3.2.5 Store Cards I Controller

Upon completion of System Setting, it is important to store all user cards in the controller. The produces is shown as below:

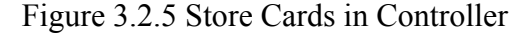

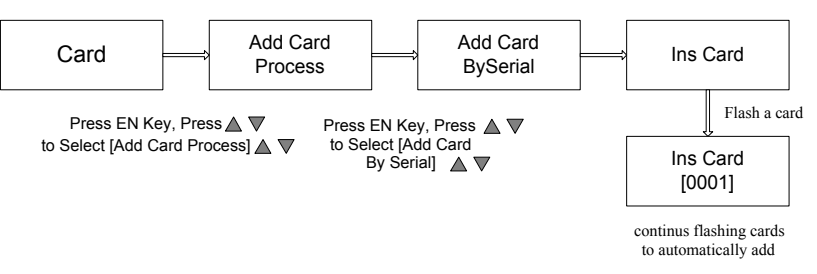

- 3.2.6 Confirmation for Systems Set Up
  - a. The systems set up is completed after going through above steps 3.2.1 to 3.2.5.
  - b. Press [CLR] repeatly until the LCD of controller show Date & Time.
  - c. To confirm that the systems is properly set up, flash any of the cards previously stored in the controller to mak sure the "OK" LED lighted and the LCD show card serial number.

# 3.3 PCB Layout of typical SY210NT Controller

3.3.1 The PCB layout of SY210NT controller

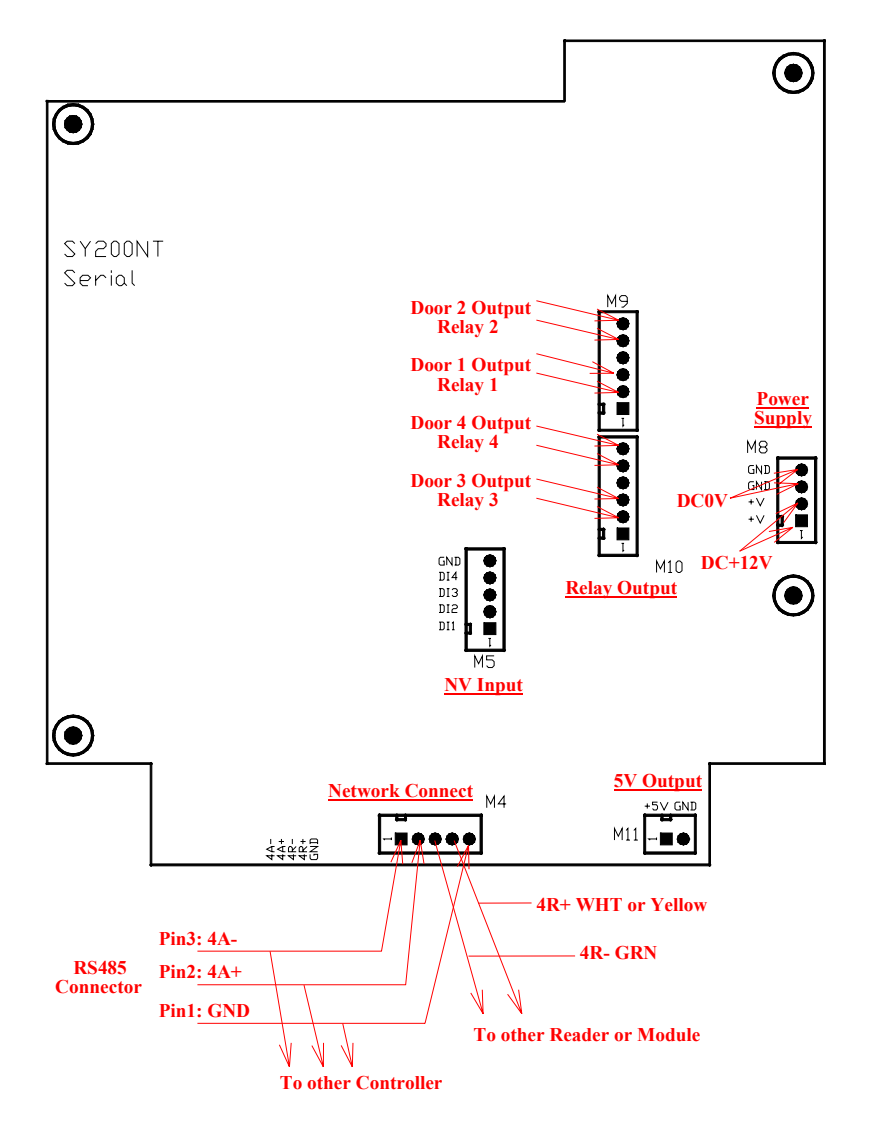

Figure 3.3.1 The PCB Layout of SY210NT Controller

## 3.3.2 The following setting is fixed by the systems

| Card Reader ID                                | Controller Output |
|-----------------------------------------------|-------------------|
| Reader ID = 1 (Door 1 Entry) or 5 (Door 1     | Relay 1           |
| Exit)                                         | -                 |
| Reader ID = $2$ (Door 2 Entry) or $6$ (Door 2 | Relay 2           |
| Exit)                                         |                   |
| Reader ID = $3$ (Door 3 Entry) or 7 (Door 3   | Relay 3           |
| Exit)                                         |                   |
| Reader $ID = 4$ (Door 4 Entry) or 8 (Door 4   | Relay 4           |
| Exit)                                         |                   |

Reader ID "1" is for Door 1 Entry Reader, likewise ID "2" is for Door 2 Entry Reader, and similar to ID "3" and ID "4"

Reader ID "5", "6", "7" and "8" are for Door "1", "2", "3" and "4" Exit Reader.

# 4 Programming

# 4.1 Set Controller Date / Time

#### 4.1.1 Set Time

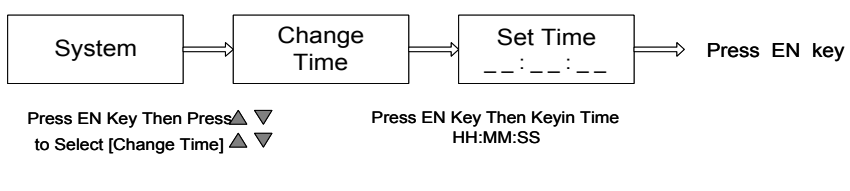

Figure 4.1.1 Set Time

#### 4.1.2 Set Date

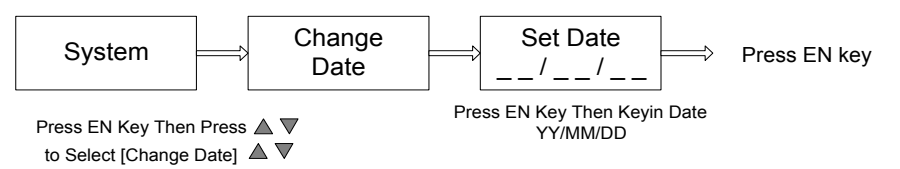

Figure 4.1.2 Set Data

## 4.2 Card Process

#### 4.2.1 Store Card to Controller

- a. Logon in Controller Program Mode
- b. Store Card Procedures

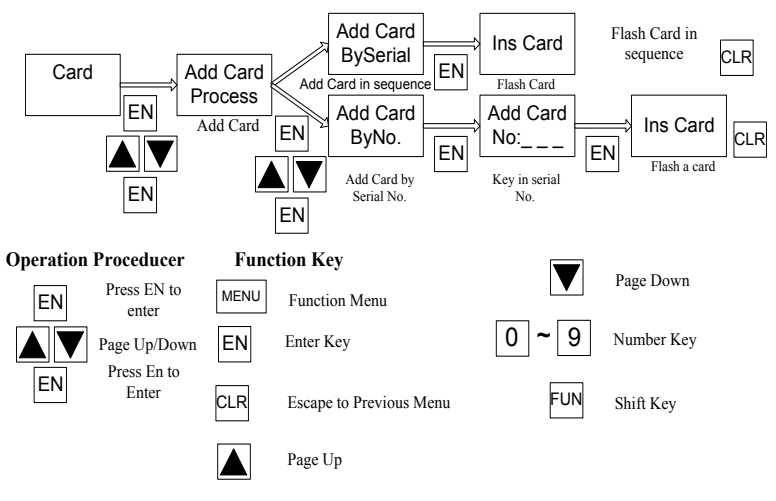

Figure 4.2.1 Store Card

#### 4.2.2 Delete card from Controller

- a. Logon in Controller Program Mode
- b. Delete Card Procedures

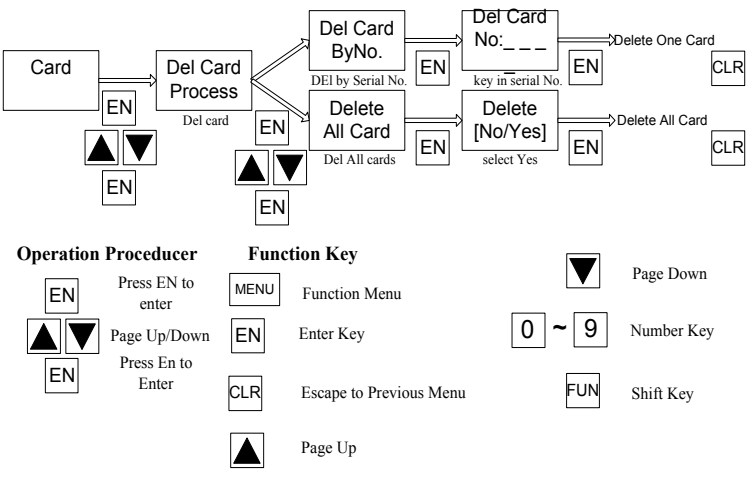

Figure 4.2.2 Delete Card

### 4.2.3 Modify Card Data

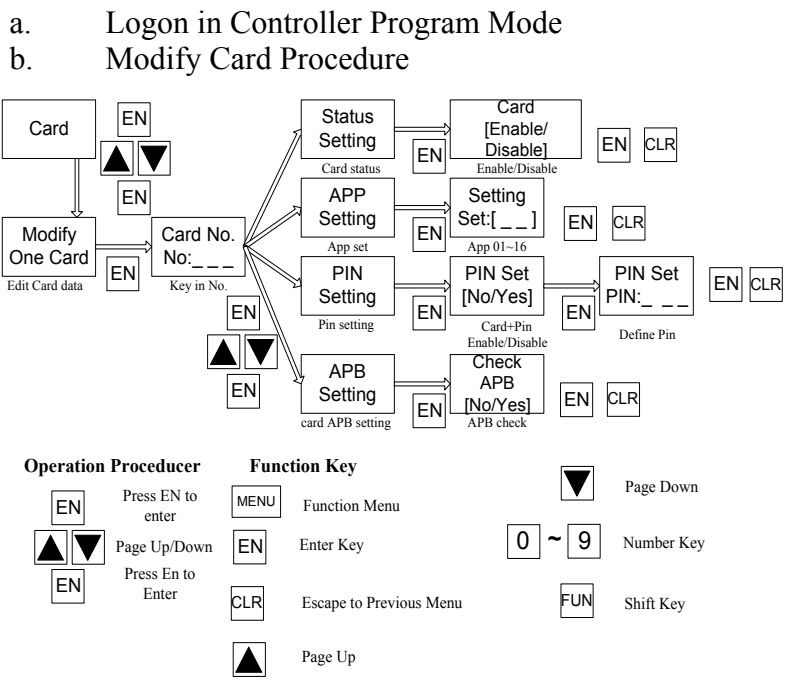

Figure 4.2.3 Modify Card Data

#### Card Code Numbers --- Fix Internal Number

Card Serial Numbers --- Depend on programming Sequence

- a. Logon in Controller Mode
- b. Show Card Number Procedures

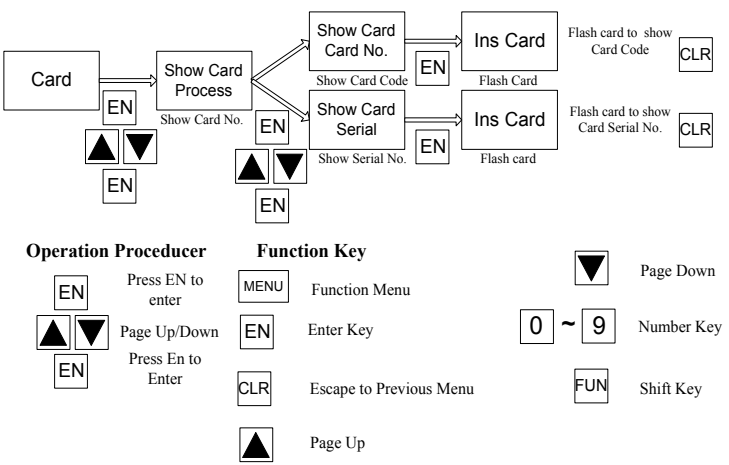

Figure 4.2.4 Show Card Number

### 4.3 Set DI Parameter

## 4.3.1 DI Holiday Time Zone Setting

- a. Logon in Controller Program Mode
- b. Go to [Time Zone] Menu, Select [Set DI Set]
- c. Programming Produces

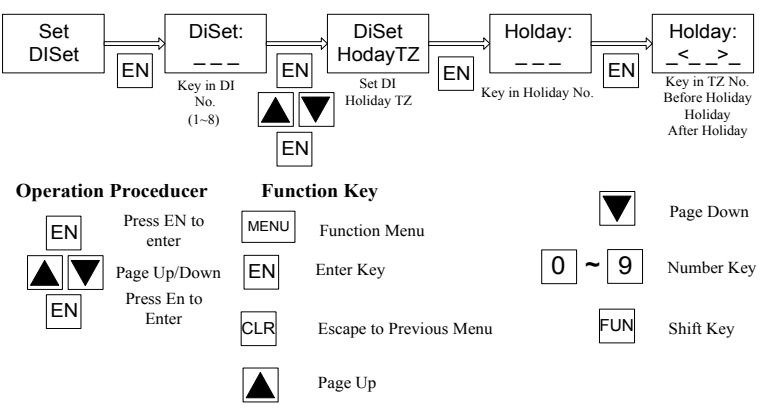

Figure 4.3.1 Set DI Holiday Time Zone

- a. Logon in Controller Program Mode
- b. Go to [Time Zone] Menu, Select [Set DI Set]
- c. Programming Produces

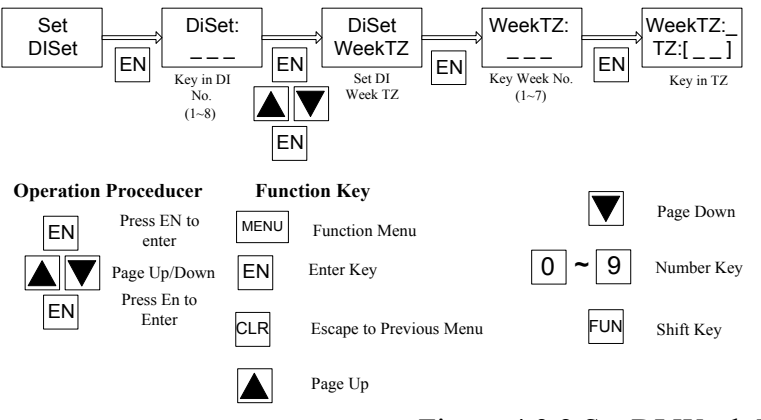

Figure 4.3.2 Set DI Week Time Zone

#### 4.3.3 Set DI Action Status

- a. Logon in Controller Program Mode
- b. Go to [Time Zone] Menu, Select [Set DI Set]
- c. Programming Produces

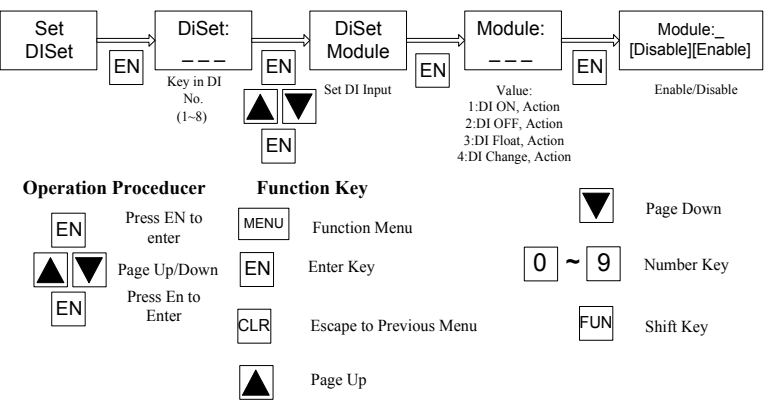

Figure 4.3.3 Set DI Action Status

### 4.4 DO Parameter Setting

## 4.4.1 Set DO Holiday Time Zone

- a. Logon in Controller Program Mode
- b. Go to [Time Zone] Menu, Select [Set DO Set]
- c. Programming Produces

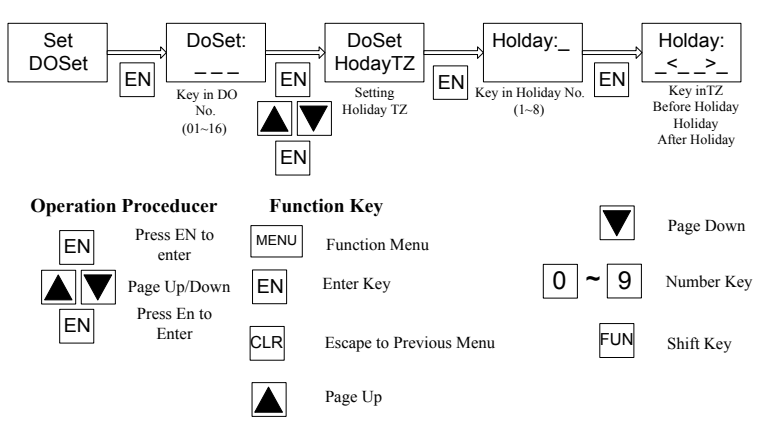

Figure 4.4.1 Set DO Holiday Time Zone

#### 4.4.2 Set DO Week Time Zone

- a. Logon in Controller Program Mode
- b. Go to [Time Zone] Menu, Select [Set DO Set]
- c. Programming Produces

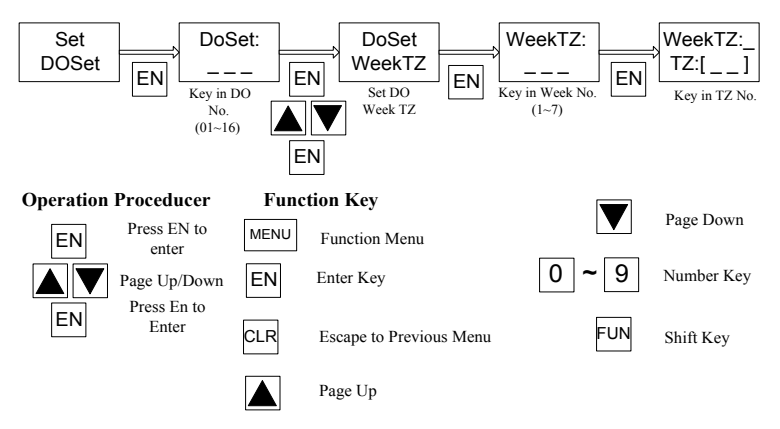

Figure 4.4.2 Set DO Week Time Zone

#### 4.4.3 Set DO Action Status

- a. Logon in Controller Program Modeb. Go to [Time Zone] Menu, Select [Set DO Set]c. Programming Produces

|               | -                    | -                                      |                             |                                                                                  |            |
|---------------|----------------------|----------------------------------------|-----------------------------|----------------------------------------------------------------------------------|------------|
| Set<br>DOSet  |                      | DoSet:<br><br>y in DO<br>No.<br>01~16) | EN<br>Set Action Type<br>EN | N<br>SetType<br>Type:[_]<br>Action Typr:<br>0: Not use<br>1: Always<br>2: by Min |            |
| Operation Pro | ceducer<br>ess EN to | Funct                                  | tion Key                    |                                                                                  | Page Down  |
|               | e Up/Down            | EN                                     | Enter Key                   | 0~9                                                                              | Number Key |
| EN            | ess En to<br>Enter   | CLR                                    | Escape to Previous Menu     | FUN                                                                              | Shift Key  |
|               |                      |                                        | Page Up                     |                                                                                  |            |

Figure 4.4.3 Set DO Action Status

## **Anti-Passback Setting**

- 4.4.2 Set APB for Individual Door
  - a. System Provide 3-Class APB Level
  - b. Programming Procedures

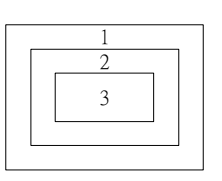

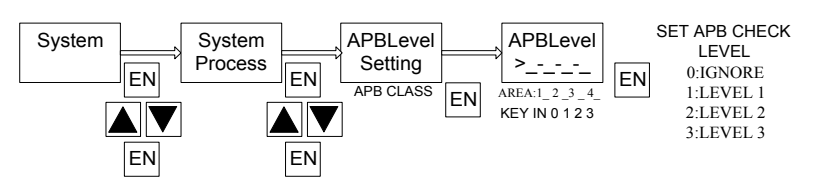

Figure 4.5.1 Anti-Passback Setting

- 4.4.3 Set APB for Individual Card
  - a. Program only for those cards required APB
  - b. Logon in Controller Program Mode
  - c. Program Procedures

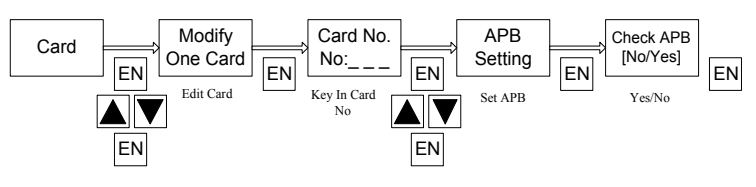

Figure 4.5.2 Set Card APB

#### 4.5 Set Door Lock-Release Time

- a. SY200NT controller will send a signal output to release the lock (Relay 1 to 4) if a valid card is read. The setting is to determine how long you want the lock to remain open.
- b. Logon in Controller Program Mode.
- c. Program Procedures

Figure 4.6 Set Door Lock-Release Time

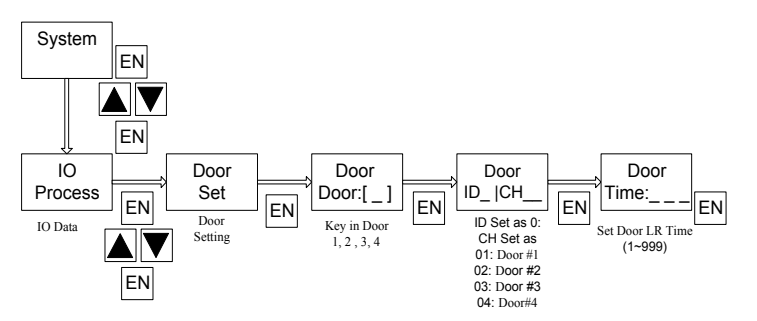

# 4.6 Set Timer, TimeZone, Holiday TimeZone

## 4.6.1 Set Timer

- a. A Total of 30 Timers may be programmed. The Timers are used in other commands to set time zone
- b. Logon in Controller Program Mode
- c. Programming Procedures

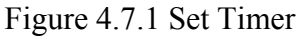

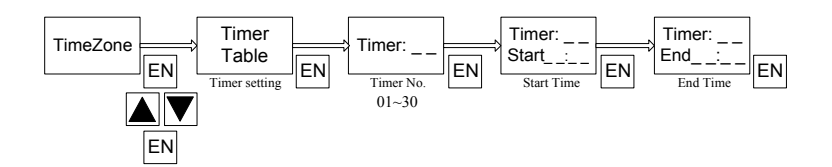

### 4.6.2 Set TimeZone

- a. A Total of 60 TimeZone may be programmed. Each with 3 sets of timers
- b. TimeZone is important and used in access control and DIDO programming etc
- c. Logon in Controller Program Mode
- d. Programming Procedures

#### Figure 4.7.2 Set TimeZone

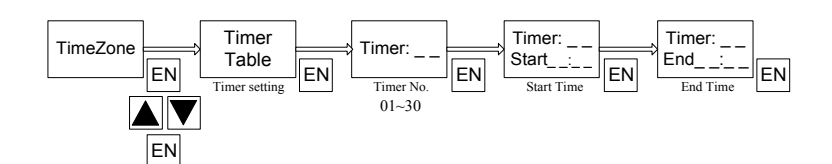

- 4.6.3 Set Holiday TimeZone
  - a. Holiday access control include : Holiday Eve, Holiday and day after Holiday
  - b. To define Holiday Access Control, must go to TimeZone] Menu, select [APPSET] to set [Holiday TimeZone] first
  - c. A total of 8 Holiday TimeZone may be set
  - d. Programming procedures

#### Figure 4.7.3 Set Holiday TimeZone

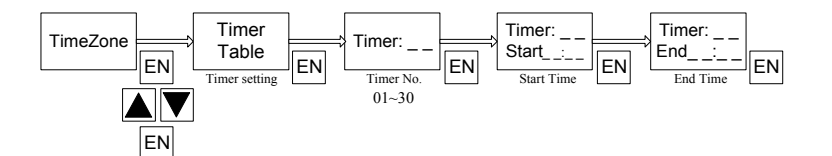

# 4.7 Set Application Set [APPSET]

APPSET Setting List

- a. Edit Holiday TimeZone
- b. Edit Weekly TimeZone
- c. Set Out Flag (Exit control)
- d. Set Door Flag (Door Access Control)
- e. Set Security PIN Code (Common PIN)
- f. Set Personal PIN Code (APP Group PIN)

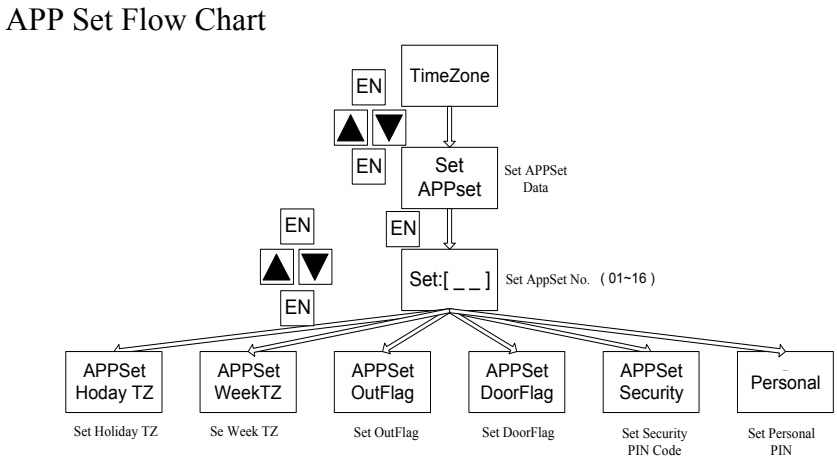

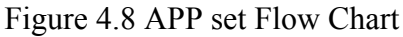

#### 4.7.1 Set Holiday TimeZone

- a. The Controller Provides 8 Group of Holiday TimeZone, Date include Holiday Eve, Holiday and day after Holiday
- b. Logon in Controller Program Mode
- c. Programming Procedures

Figure 4.8.1 Set Holiday TimeZone

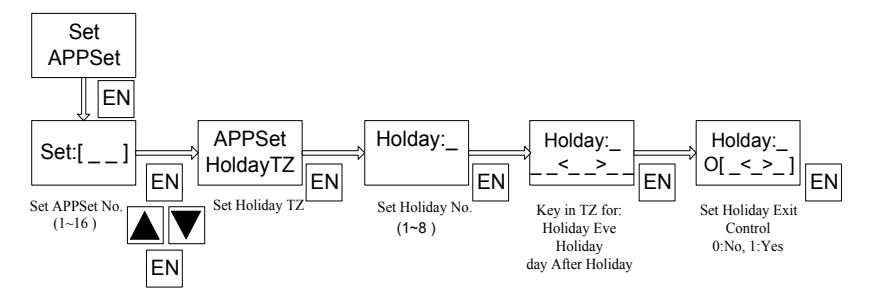

4.7.2 Set Weekly TimeZone

- a. To set Daily TimeZone and within a week
- b. Logon in Controller Program Mode
- c. Programming Produces

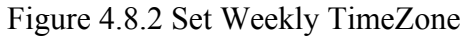

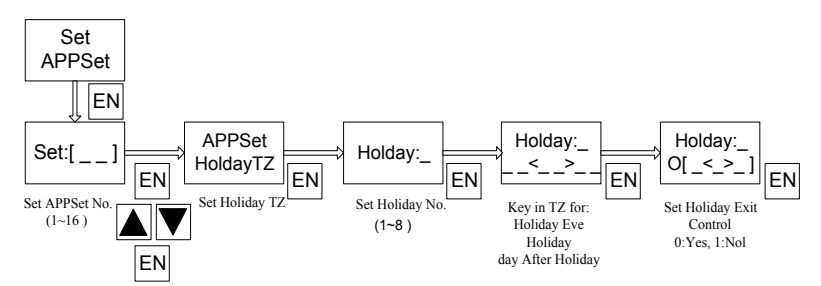

## 4.7.3 Set Out Flag

- a. The function is used to set the Exit Control for individual door
- b. Logon in Controller Program Mode
- c. Programming Procedures

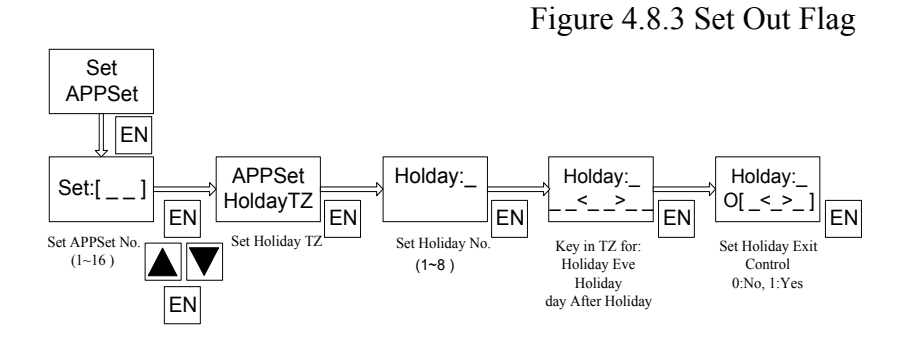

4.7.4 Set Door Fag

- a. The function may be used to set the access level
- b. Logon in Controller Program Mode
- c. Programming Procedures

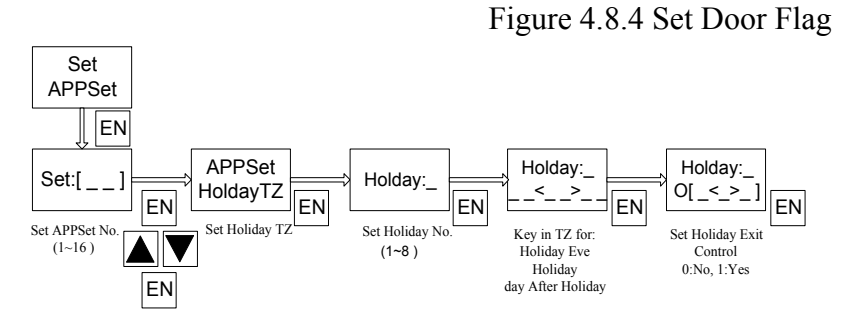

#### 4.7.5 Set Security PIN Code

- a. The function may be used to set Card + PIN (Common PIN)
- b. Logon in Controller Program Mode
- c. Programming Procedures

Figure 4.8.5 Set Security PIN Code

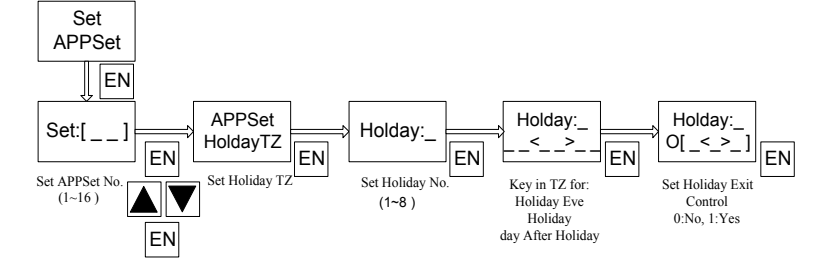

- 4.7.6 Set Personal PIN Code
  - a. The function may be used to set Card + PIN (Personal PIN)
  - b. Logon in Controller Program Mode
  - c. Programming Procedures

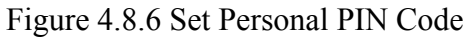

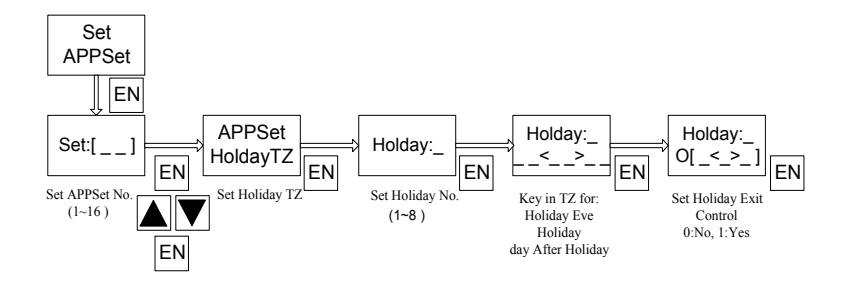

#### **Set Flow Process**

SY200NT Controller Provide:

A Total of 26 Events for detection A Total of 11 Actions for Execute

SY200NT will work depending on following sequence:

Source (Detecting Events)

Target (Action)

# Mode (Action Mode)

#### **Event Table**

| Ite |                   | Des             | cription        | Delay   |
|-----|-------------------|-----------------|-----------------|---------|
| m   | Event Function    | ID (0-9)        | Channel (0 -60) | Time    |
| 1   | Card Sense        | 1-8 : Reader    | None            | None    |
|     |                   | ID              |                 |         |
|     |                   | 9 : All         |                 |         |
|     |                   | Module          |                 |         |
| 2   | In Check OK       | Same as         | None            | None    |
|     |                   | above           |                 |         |
| 3   | Out Check OK      | Same as         | None            | None    |
|     |                   | above           |                 |         |
| 4   | Invalid Card      | Same as         | None            | None    |
|     |                   | above           |                 |         |
| 5   | Disable Card      | Same as         | None            | None    |
|     |                   | above           |                 |         |
| 6   | Invalid TimeZone  | Same as         | None            | None    |
|     |                   | above           |                 |         |
| 7   | Invalid Door      | Same as         | None            | None    |
|     |                   | above           |                 |         |
| 8   | Invalid PIN       | Same as         | None            | None    |
|     |                   | above           |                 |         |
| 9   | Invalid PIN Three | Same as         | None            | None    |
|     | Time              | above           |                 |         |
| 10  | ReEntry           | Same as         | None            | None    |
|     |                   | above           |                 |         |
| 11  | ReExit            | Same as         | None            | None    |
|     |                   | above           |                 |         |
| 12  | KeyPad Press      | 1-8 :           | 1-10:1-9,0      | None    |
|     |                   | KEYPAD          | 11-20 : F1-     |         |
|     |                   | 9 :             | F9,F0           |         |
| 1.2 | DL O              | SY200NT         |                 | 0.00    |
| 13  | DI On             | 1-8:            | 1-16 DI Point   | 0-99    |
|     |                   | MDDIDO          |                 | Seconds |
|     |                   | 9 :<br>GY20001T |                 |         |
| 1.4 | DLOC              | SY200NT         |                 | 0.00    |
| 14  | DI Off            | 1-8:            | 1-16 DI Point   | 0-99    |
|     |                   | MDDIDO          |                 | Seconds |

|    |                  | 9 :          |               |         |
|----|------------------|--------------|---------------|---------|
|    |                  | SY200NT      |               |         |
| 15 | DI Float         | 1-8 :        | 1-16 DI Point | 0-99    |
|    |                  | MDDIDO       |               | Seconds |
|    |                  | 9 :          |               |         |
|    |                  | SY200NT      |               |         |
| 16 | DI Change Status | 1-8 :        | 1-16 DI Point | None    |
|    |                  | MDDIDO       |               |         |
|    |                  | 9 :          |               |         |
|    |                  | SY200NT      |               |         |
| 17 | DI Set On        | 1-4 DI Point | 1-4 TimeZone  | None    |
|    |                  |              | Number        |         |
| 18 | DI Set Off       | 1-4 DI Point | 1-4 TimeZone  | None    |
|    |                  |              | Number        |         |
| 19 | DI Set Float     | 1-4 DI Point | 1-4 TimeZone  | None    |
|    |                  |              | Number        |         |
| 20 | DI Set Change    | 1-4 DI Point | 1-4 TimeZone  | None    |
|    |                  |              | Number        |         |
| 21 | DO Set On        | None         | 1-60 TimeZone | None    |
|    |                  |              | Number        |         |
| 22 | DO Set Off       | None         | 1-60 TimeZone | None    |
|    |                  |              | Number        |         |
| 23 | Time Out         | None         | 1-60 TimeZone | 0-99    |
|    |                  |              | Number        | Seconds |
| 24 | Forced           | None         | 1-60 TimeZone | 0-99    |
|    |                  |              | Number        | Seconds |
| 25 | Duress           | None         | 1-60 TimeZone | None    |
|    |                  |              | Number        |         |
| 26 | HardWare Error   | None         | Module No =   | None    |
|    |                  |              | 1-20          |         |
|    |                  |              | 59            |         |
|    |                  |              | _ SY200NT     |         |
|    |                  |              | 60 ALL        |         |

# **Action Table**

| Item | Event     |                    |                           |            |         |
|------|-----------|--------------------|---------------------------|------------|---------|
|      | Function  | ID(0-9)            | Channel(0-60)             | Method(0-  |         |
|      |           |                    |                           | 4)         |         |
| 1    | SY200NT   | LED Code           | LED Color                 | 1 : always | Time    |
|      |           | 1 : Ok LED         | 1 : Dark (Blacklight Off) | 2 : 100ms  | (1-999) |
|      |           | 2 : Error Led      | 2 : Red ((Blacklight On)  | 3 : sec    |         |
|      |           | 3 : Set up LED     | 3 : Green                 | 4 : min    |         |
|      |           | 4 : Active LED     | 4 : Orange                |            |         |
|      |           | 5 : BlackLight LED |                           |            |         |
| 2    | Set Sound | Sound Code         |                           | 1 : always | Time    |
|      |           | 1 : Beep sound     |                           | 2:100ms    | (1-999) |
|      |           | 2 : Do Sound       |                           | 3 : sec    |         |
|      |           |                    |                           | 4 : min    |         |
| 3    | Set Alarm | Alarm Code         |                           | 1 : always | Time    |
|      | Sound     | 1 : Steal          |                           | 2:100ms    | (1-999) |
|      |           | 2 : Emergency      |                           | 3 : sec    |         |
|      |           | 3 : Fire Alarm     |                           | 4 : min    |         |
|      |           | 4 : Gas            |                           |            |         |
|      |           | 5 : Error          |                           |            |         |
|      |           | 6 : Duress         |                           |            |         |
| 4    | Set       | DO Action          | DO Point 1-4 :            | 1 : always | Time    |

|    | System   | 1 : Open              | Door 1-4            | 2:100ms       | (1-999)  |
|----|----------|-----------------------|---------------------|---------------|----------|
|    | Internal | 2 : Close             |                     | 3 : sec       |          |
|    | DO       | 3 : Change            |                     | 4 : min       |          |
| 5  | Set DIDO | DIDO Module ID        | DO Point 1-16       | 1 : always    | Time     |
|    | Module   | 1-8                   |                     | 2 : 100ms     | (1-999)  |
|    | DO Point |                       |                     | 3 : sec       |          |
|    | On       |                       |                     | 4 : min       |          |
| 6  | Set DIDO | DIDO Module ID        | DO Point 1-16       | 1 : always    | Time     |
|    | Module   | 1-8                   |                     | 2 : 100ms     | (1-999)  |
|    | DO Point |                       |                     | 3 : sec       |          |
|    | OFF      |                       |                     | 4 : min       |          |
| 7  | SET      | DIDO Module ID        | DO Point 1-16       | 1 : always    | Time     |
|    | DIDO     | 1-8                   |                     | 2 : 100ms     | (1-999)  |
|    | Module   |                       |                     | 3 : sec       | `´´´     |
|    | DO Point |                       |                     | 4 : min       |          |
|    | Change   |                       |                     |               |          |
| 8  | Show     | 1-8 : KeyPad          | PostMessage Code    | 1 : always    | Time     |
|    | Message  | Module ID             | 1-16                | 2 : 100ms     | (1-999)  |
|    | _        | 9 : Sy200NT           |                     | 3 : sec       |          |
|    |          | -                     |                     | 4 : min       |          |
| 9  | Show     | 1-8 : KeyPad          | Show Data Code      | 1 : always    | Time     |
|    | Data     | Module ID             | 1-13                | 2:100ms       | (1-999)  |
|    |          | 9 : Sy200NT           | See Data Code Table | 3 : sec       |          |
|    |          |                       |                     | 4 : min       |          |
| 10 | Check    | Event :               |                     | If the Card - | + PIN is |
|    | Card     | Invalid Card          |                     | required by   | user or  |
|    |          | Disable Card          |                     | system. The   | event    |
|    |          | Invalid Door          |                     | will appear   | after    |
|    |          | Invalid TimeZone      |                     | entering Pas  | sword.   |
|    |          | Invalid PIN           |                     |               |          |
|    |          | Invalid PIN Three Tin | ne                  |               |          |
|    |          | ReEntry               |                     |               |          |
|    |          | ReExit                |                     |               |          |
|    |          | In Check Ok           |                     |               |          |
|    |          | Out Check Ok          |                     |               |          |
| 11 | Add      | See Event Name        |                     |               |          |
|    | InOut    |                       |                     |               |          |

# **Default Flow Control Setting**

| No | Event               | IDEvent    | Chanel<br>Event | Action     | IDAction      | Chanel<br>Action          | Method | Time |
|----|---------------------|------------|-----------------|------------|---------------|---------------------------|--------|------|
| 1  | Card Sense          | All Module | Lvent           | Check Card |               | riction                   |        |      |
| 2  | In Check Ok         | All Module |                 | LED        | Ok LED        | Green                     | Second | 2    |
| 3  | In Check Ok         | All Module |                 | Sound      | Beep          |                           |        |      |
| 4  | In Check Ok         | All Module |                 | Show Data  | SY200         | Card<br>Find No           | Second | 2    |
| 5  | In Check Ok         | All Module |                 | Add InOut  |               |                           |        |      |
| 6  | Out Check Ok        | All Module |                 | LED        | Ok LED        | Green                     | Second | 2    |
| 7  | Out Check Ok        | All Module |                 | Sound      | Beep          |                           |        |      |
| 8  | Out Check Ok        | All Module |                 | Show Data  | SY200         | Card<br>Find No           | Second | 2    |
| 9  | Out Check Ok        | All Module |                 | Add InOut  | _             |                           | ~ .    |      |
| 10 | Invalid Card        | All Module |                 | LED        | Error<br>LED  | Red                       | Second | 2    |
| 11 | Invalid Card        | All Module |                 | Sound      | Bell          |                           | ~ .    |      |
| 12 | Invalid Card        | All Module |                 | Show Data  | SY200         | Invalid<br>Card           | Second | 2    |
| 13 | Invalid Card        | All Module |                 | Add InOut  |               |                           |        |      |
| 14 | Disable Card        | All Module |                 | LED        | Error<br>LED  | Red                       | Second | 2    |
| 15 | Disable Card        | All Module |                 | Sound      | Bell          |                           | -      |      |
| 16 | Disable Card        | All Module |                 | Show Data  | SY200         | Disable<br>Card           | Second | 2    |
| 17 | Disable Card        | All Module |                 | Add InOut  |               |                           |        |      |
| 18 | Invalid<br>TimeZone | All Module |                 | LED        | Error<br>LED  | Red                       | Second | 2    |
| 19 | Invalid<br>TimeZone | All Module |                 | Sound      | Bell          |                           |        |      |
| 20 | Invalid<br>TimeZone | All Module |                 | Show Data  | SY200         | Invalid<br>TimeZo<br>ne   | Second | 2    |
| 21 | Invalid<br>TimeZone | All Module |                 | Add InOut  |               |                           |        |      |
| 22 | Invalid Door        | All Module |                 | LED        | Error<br>LED  | Red(2)                    | Second | 2    |
| 23 | Invalid Door        | All Module |                 | Sound      | Bell          |                           |        |      |
| 24 | Invalid Door        | All Module |                 | Show Data  | SY200         | Invalid<br>Door (5)       | Second | 2    |
| 25 | Invalid Door        | All Module |                 | Add InOut  |               |                           |        |      |
| 26 | Invalid<br>ReEntry  | All Module |                 | LED        | Error<br>LED  | Red(2)                    | Second | 2    |
| 27 | Invalid<br>ReEntry  | All Module |                 | Sound      | Bell          |                           |        |      |
| 28 | Invalid<br>ReEntry  | All Module |                 | Show Data  | SY200         | Invalid<br>ReEntry<br>(8) | Second | 2    |
| 29 | Invalid<br>ReEntry  | All Module |                 | Add InOut  |               |                           |        |      |
| 30 | Invalid ReExit      | All Module |                 | LED        | Error<br>LED  | Red                       | Second | 2    |
| 31 | Invalid ReExit      | All Module |                 | Sound      | Bell          |                           |        |      |
| 32 | Invalid ReExit      | All Module |                 | Show Data  | SY200         | Invalid<br>ReExit         | Second | 2    |
| 33 | Invalid ReExit      | All Module |                 | Add InOut  |               |                           |        |      |
| 34 | Card Sense          | All Module |                 | LED        | Active<br>LED | Red                       | Second | 2    |
| 35 |                     |            |                 |            |               |                           |        |      |
| 36 |                     |            |                 |            |               |                           |        |      |

# **Flow Control Instruction**

Following is a example of flow control after it sense a card.

| No Event IDEvent Chanel Action IDAction Chanel Method Time   No Event Event Event Action Action <td< th=""></td<> |
|----------------------------------------------------------------------------------------------------|
|----------------------------------------------------------------------------------------------------|

| 1 | Card Sense  | All Module | Check Card |        |         |        |   |
|---|-------------|------------|------------|--------|---------|--------|---|
| 2 | In Check Ok | All Module | LED        | Ok LED | Green   | Second | 2 |
| 3 | In Check Ok | All Module | Sound      | Beep   |         |        |   |
| 4 | In Check Ok | All Module | Show Data  | SY200  | Card    | Second | 2 |
|   |             |            |            |        | Find No |        |   |
| 5 | In Check Ok | All Module | Add InOut  |        |         |        |   |

- No. 1 Ask all module (reader) of controller to read card and ask controller to check card status.
- No. 2 When In Check OK, (reader ID=1, entry reader) the OK LED of controller will changes to green color and active for 2 seconds.
- No. 3 When In Check OK, controller will create a Beep sound.
- No. 4 When In Check OK, the controller LCD will show card serial number and it will active for 2 seconds.
- No. 5 When in Check OK, controller will add a record to InOut transaction data base.

When the controller is "In Check OK" (Valid Card), it will active the output relay where the card is read.

Following is a example of flow control using DI Point for exit button.

| No | Event | IDEvent | ChanelE | Action   | IDAction | ChanelAction | Method | Time |
|----|-------|---------|---------|----------|----------|--------------|--------|------|
|    |       |         | vent    |          |          |              |        |      |
| 37 | DI On | 9       | 1       | SY200 DO | Open     | 1            | 3      | 3    |

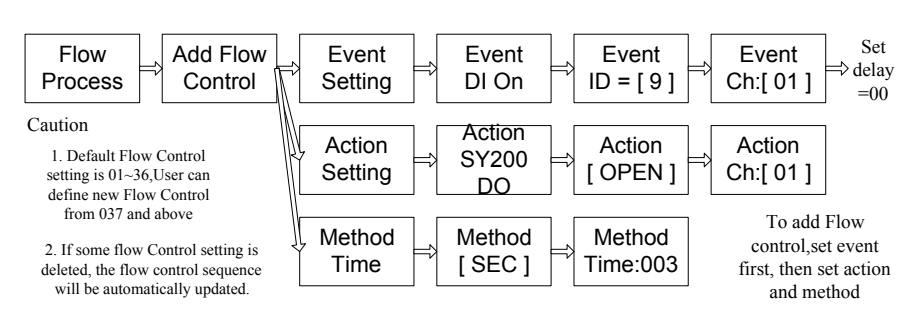

As above setting table:

Event = DI On : Ask controller active when DI Point is On. Event ID = 9 : the DI Point come from SY200NT internal DI. Chanel Event = 1 : DI Point is the first one. Action = SY200 DO : setting SY200 DO is for action point. IDAction = Open : set action is open. ChanelAction = 1 : output is come from DO1 Method = 3 : active time is in second Time = 3 : output active 3 seconds

Program Procedures for above

#### 4.10 Flowchart

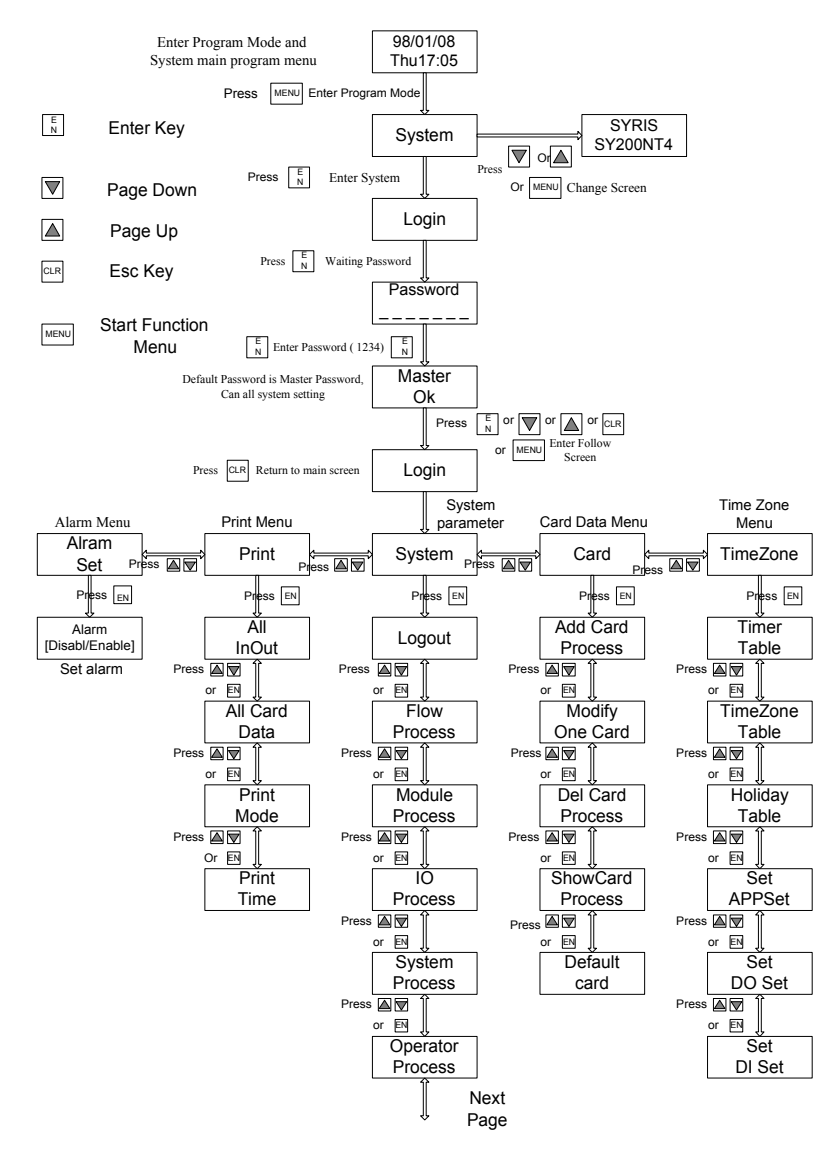

### Flowchart continue

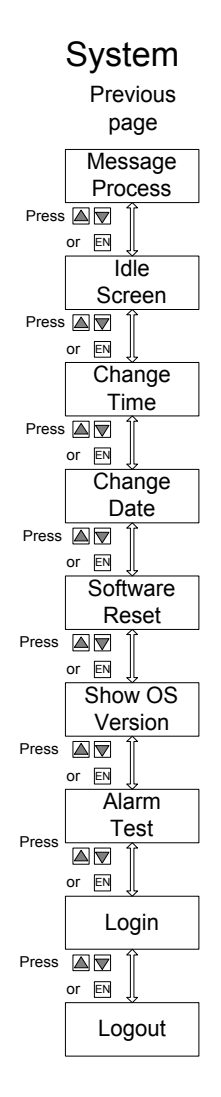

# 4.11 Typical Wiring Connection

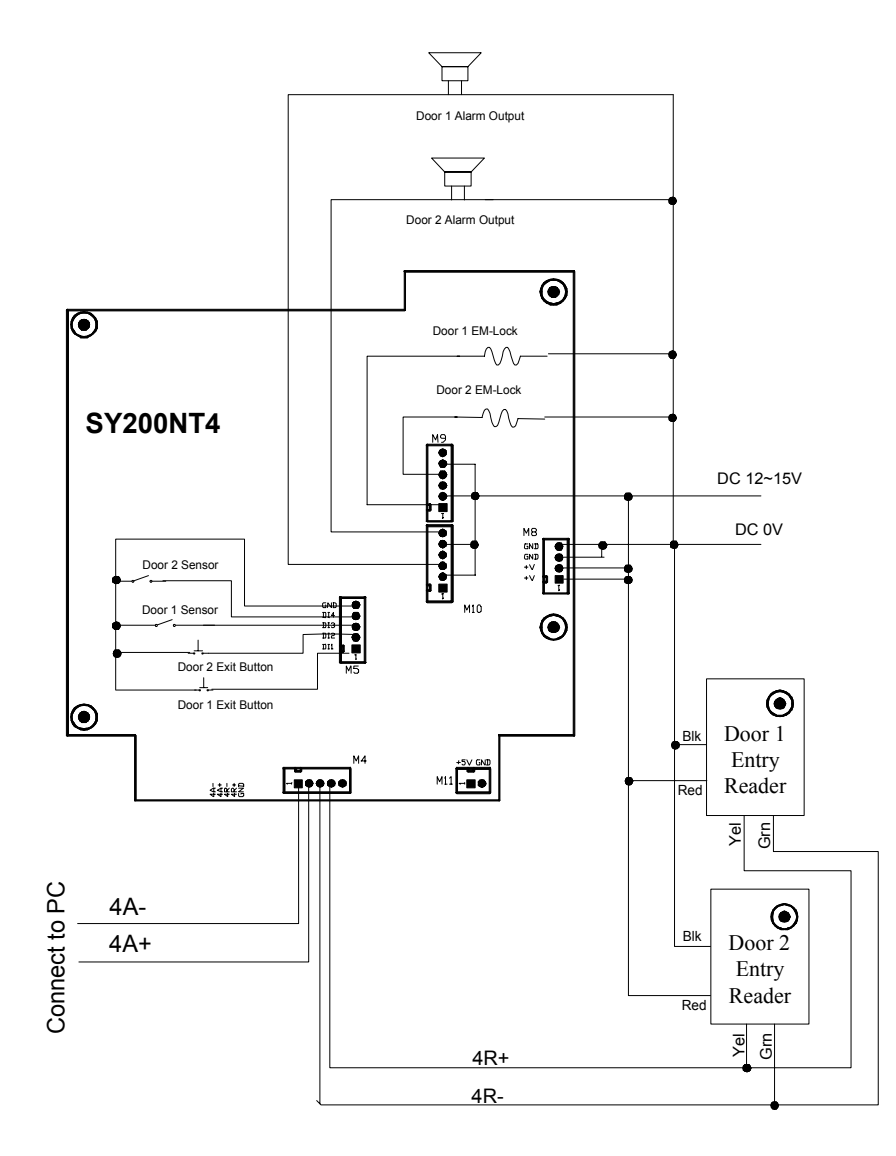

# 5 Technical Information

# 5.1 SY210NT Controller Specification

# SY210NT Controller Specification

| Items / Spec                      | SY210NT2                        | SY210NT4                        |  |
|-----------------------------------|---------------------------------|---------------------------------|--|
| Number of Cards                   | 9,999                           | 9,999                           |  |
| Number of Readers                 | 4 (2In,2Out)                    | 8 (8In,8Out)                    |  |
| Door Control                      | 4                               | 4                               |  |
| Reader Technologies               | SYRIS RS485 format              | SYRIS RS485 format              |  |
| User P.I.N. code                  | 4 digital code                  | 4 digital code                  |  |
| Input Points                      | Normally 4, Expandable to 64    | Normally 4, Expandable to 64    |  |
| Control relay Output              | Normally 2, Expandable to 64    | Normally 4, Expandable to 64    |  |
| Communication ports               | RS485, 2 Ports                  | RS485, 2 Ports                  |  |
| Baud rate                         | 19,200 bauds                    | 19,200 bauds                    |  |
| Programmable time zone            | 60 time zone                    | 60 time zone                    |  |
| Group (application set)           | 16                              | 16                              |  |
| Holidays                          | 366                             | 366                             |  |
| Controller ID                     | 01-99                           | 01-99                           |  |
| Expand modules                    | SYRIS NT Serial Module          | SYRIS NT Serial Module          |  |
| Anti-passback                     | Up to 3 level of local and / or | Up to 3 level of local and / or |  |
|                                   | group anti-passback             | group anti-passback             |  |
| Keypad input                      | 16 key keypad                   | 16 key keypad                   |  |
| Keypad backlight                  | Keypad backlight Built-in       |                                 |  |
| LCD display                       | 8 x 2 LCD with backlight        | 8 x 2 LCD with backlight        |  |
| Speaker output                    | Maximun 0.2 W                   | Maximun 0.2 W                   |  |
| Indicator                         | 5 LED                           | 5 LED                           |  |
| Operating temperature             | 2 C to 55 C                     | 2 C to 55 C                     |  |
| Storage temperature               | -25 C to 85 C                   | -25 C to 85 C                   |  |
| Power supply input                | DC 11V to 20V                   | DC 11V to 20V                   |  |
| Power consumption                 | 1W to 10W                       | 1W to 10W                       |  |
| Dimensions (mm) 107W x 150H x 27D |                                 | 107W x 150H x 27D               |  |

#### 5.2 SYW95A Access Control Software

- Link up to 99 Controllers, 396 doors, 792 Readers
- 3 level of anti-passback
- User define language
- 6000 card holders

# 5.3 SYRIS Proximity Reader

#### SYRIS Proximity Reader Specification

- Water resistant, high security, high durability, and low identification error rate.
- Can be mounted directly on metal without affecting its reading performance.
- ◆ SYRIS proximity reader is able to interface with all existing access control system by Wiegand<sup>™</sup> formats, RS485 formats or etc.

| Items / Spec          | SYRDS1-485 (SYRDSSS1) | SYRDS1-W26 (SYRDSSW1) |
|-----------------------|-----------------------|-----------------------|
| Frequency             | 125KHz                | 125KHz                |
| Card (Transponder)    | SYRIS card            | SYRIS card            |
| Reader range*         | 5cm ~ 15cm            | 5cm~15cm              |
| Card read time        | 0.1sec (typical)      | 0.1sec (typical)      |
| Output interface      | SYRIS RS485 formats   | SYRIS RS485 formats   |
| Color                 | Beige or dark-grey    | Beige or dark-grey    |
| Operating temperature | 2 C to 55 C           | 2 C to 55 C           |
| Storage temperature   | -25 C to 85 C         | -25 C to 85 C         |
| Power supply input    | $5V \sim 15Vdc$       | $5V \sim 15Vdc$       |
| Dimensions (mm)       | 75W x 115H x 15D      | 75W x 115H x 15D      |

| Items / Spec          | SYRDL1-485 (SYRLSSS1)         | SYRDL1-W26 (SYRLSSW1) |
|-----------------------|-------------------------------|-----------------------|
| Frequency             | 125KHz                        | 125KHz                |
| Card (Transponder)    | SYRIS card                    | SYRIS card            |
| Reader range*         | $4\text{cm} \sim 12\text{cm}$ | 4cm~12cm              |
| Card read time        | 0.1sec (typical)              | 0.1sec (typical)      |
| Output interface      | SYRIS RS485 formats           | SYRIS RS485 formats   |
| Color                 | Beige or dark-grey            | Beige or dark-grey    |
| Operating temperature | 2 C to 55 C                   | 2 C to 55 C           |
| Storage temperature   | -25 C to 85 C                 | -25 C to 85 C         |
| Power supply input    | $5V \sim 15Vdc$               | $5V \sim 15Vdc$       |
| Dimensions (mm)       | 41W x 140H x 20D              | 41W x 140H x 20D      |

\*The specification is preliminary and is subject to change without prior notice.

Note: \*Reading range is subject to card type, site interference and antenna specs for more information.

#### 5.4 **Proximity Card (Transponder)**

#### Card (transponder) Specification

• No battery needed for all card (transponder)

• SYRIS proximity reader recognizes over 4 billion unique codes

| Items / Specs  | Thick card      | ISO card   | Key chain       | Key chain       |
|----------------|-----------------|------------|-----------------|-----------------|
| Model number   | SY-Prox-1       | SY-ISO-1   | SY-Key-1        | SY-Key-2        |
| Read range     | 5cm~15cm        | 5cm~15cm   | 2cm~8cm         | 2cm~8cm         |
| Dimensions(mm) | 86*55*1.9       | 86*54*0.76 | 24.5*33.5*4.7   | 17*45*8.2       |
| Color          | White/Dark-grey | White      | Beige/Dark-grey | Beige/Dark-grey |

# 5.5 **Power Consumption (DC12V)**

| Items / Spec   | Power consumption per unit |
|----------------|----------------------------|
| Controller     | 400ma                      |
| Card reader    | 100ma                      |
| Printer Module | 100ma                      |
| DIDO Module    | 250ma                      |